## ○ クラスルームを活用したオンライン朝の会のやり方

- 1 chromebook を開き、ログインする。
- 2 classroom を開く。

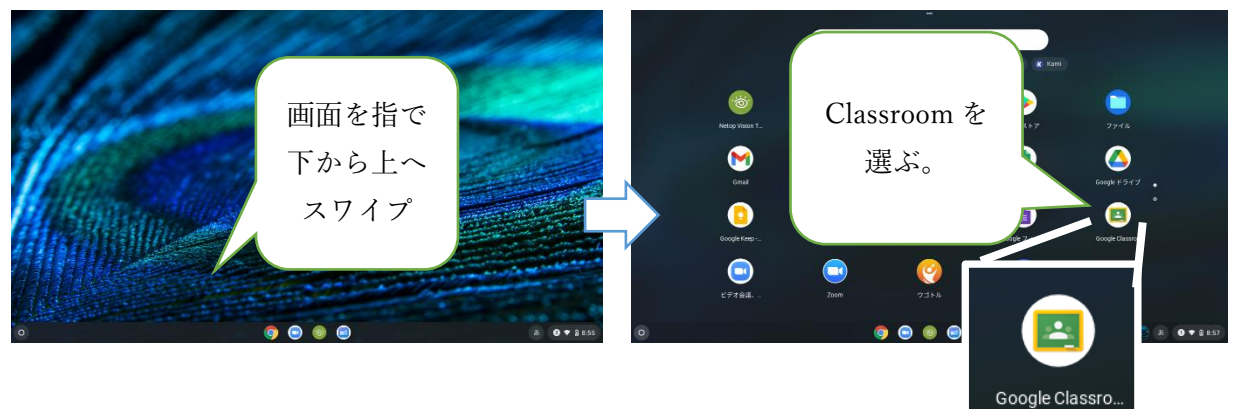

3 自分の学級に入り、「Google Meet」でリモート開始する。

|                | ≡ <sup>3-A</sup><br><sub>R3</sub> |                                                                             | ストリーム              | 授業                | メン |                               |
|----------------|-----------------------------------|-----------------------------------------------------------------------------|--------------------|-------------------|----|-------------------------------|
| ここが自分<br>級になりす | の学ます                              | <b>3−A</b><br>R3<br>クラスコード d2ct3uj [ ]<br>Meet のリンク https://meet.google.com | n/lookup/co6p6qohm | α <b>Δ</b> .<br>~ |    | 「Meet のリン<br>ク」の URL を<br>押すと |
|                |                                   | 期限間近<br>提出期限の近い課題(はあり                                                       | クラスに知らせたい          | ことを入力             |    |                               |

4 「Google Meet」の「今すぐ参加」を押す

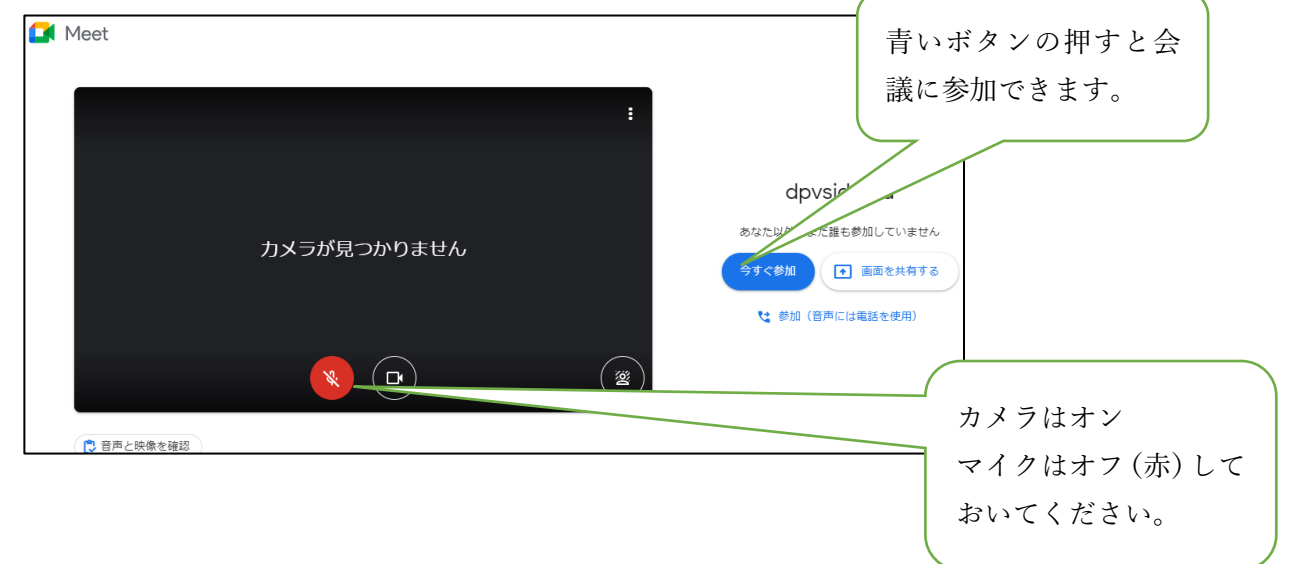